### What should a student do once he or she completes their 2020-2021 FAFSA Application?

- Student should allow 3-5 business days for NPC Financial Aid Office to receive their 2020-2021 FAFSA.
- Then follow-up with NPC Financial Aid office to ensure thier FAFSA application has been received.

# Once the student verifies that the Financial Aid Office has their 2020-2021 FAFSA the next steps are listed below:

• Login to MyNPC at: https://mynpc.npc.edu/ics

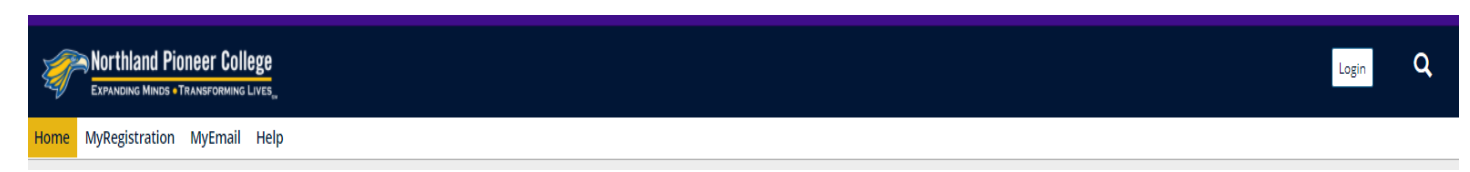

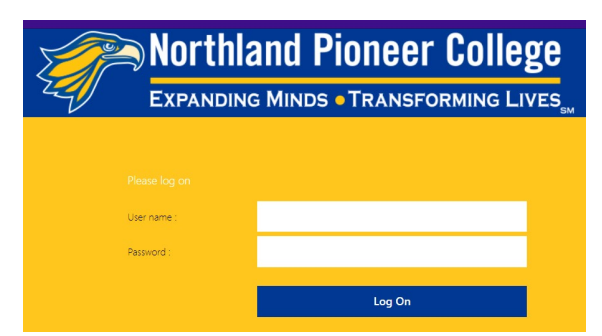

\*Use the same user name and password needed to sign onto an NPC computer or Wi-Fi.

Go to View your financial aid status here

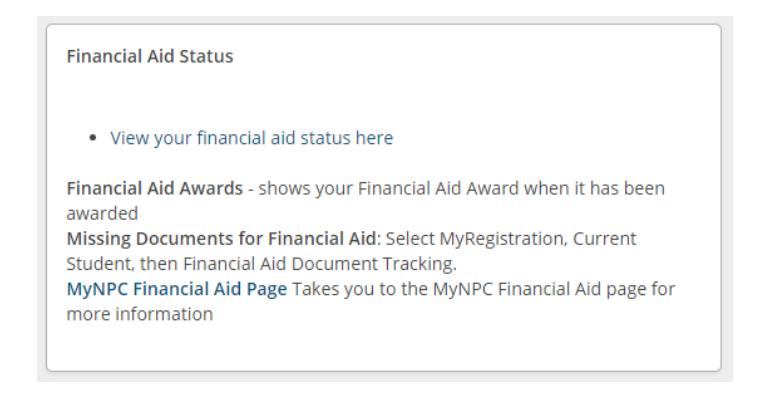

- The student can check their financial aid status by clicking on the 'View Financial Aid Document Tracking' link.
  - Click on 'CLICK HERE FOR STATUS' and the Financial Aid Student Portal will open for the student.
  - Once the portal is open the student can upload any required documents.

Financial Aid - Scholarships and Grants

|                                                                                    | Award Year:                                                    |
|------------------------------------------------------------------------------------|----------------------------------------------------------------|
| Financial Aid Document Tracking                                                    | 2020-2021 Academic Year                                        |
| Check your financial aid status by clicking on the "document tracking" link below. | Below is a summary of the documents we have                    |
| Upload any required documents to the CampusLogic student portal on the right.      | received to process your Financial Aid for this award<br>year. |
| The required documents should be available within the student portal.              | Received Documents                                             |
| If not, check on this <b>webpage</b> .                                             | Document                                                       |
| View Financial Aid Document Tracking                                               | + CLICK HERE FOR STATUS                                        |

If the student has been selected for Verification he or she will need to complete the 'verification' process in the Financial Aid Student Portal.

- Student will need to go to the '2020-2021 Verification' tab to see outstanding tasks the student needs to complete
  - Expand each section and complete tasks

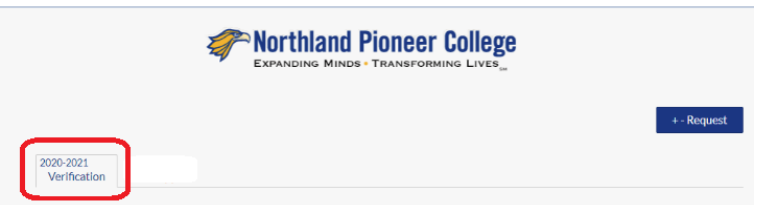

## All NPC students who seek financial aid assistance must submit proof of high school completion.

- Student will need to go to 'Other Documents' tab to complete the outstanding task
  - Expand the section and complete the task by uploading thier proof of high school completion
  - Acceptable documentation: official high school diploma, official high school transcript, official GED scores or certificates, or official home-schooled transcript

| EXPANDING MINDS - TRANSFORMING LIVES_ |  |             |
|---------------------------------------|--|-------------|
|                                       |  | + - Request |
| 2020-2021<br>Other Documents          |  |             |

## What happens after all tasks are complete?

- A Financial Aid Specialist will review their <u>completed</u> file; if no corrections are needed their financial aid offer will be posted at MyNPC.
  - If corrections are needed, there will be a delay while we await a response from the Department of Education
- Call our office if you have questions: (800) 266-7845 ext. 7318 or (928) 524-7318
- Student should continue to monitor *both* MyNPC and the Financial Aid Student Portal for outstanding tasks

## Where can the student find their financial aid offer information?

 Student will need to go to 'Financial Aid Awards' section to find their financial aid offer – he or she can view multiple academic years by using the drop down arrow to select the academic year:

| Financial Aid | Awards        |                           |
|---------------|---------------|---------------------------|
| Award Year:   | 2021 - UNDG 👻 | View Financial Aid Awards |
| _             | 2021 - UNDG   |                           |

Once all task(s) are completed then the Financial Aid Office can determine if the student will be awarded or denied.

Processing time once the student has been completed their financial aid file will be 3 – 6 weeks.